# 1.1. How to Setup Stripe Payment Facility.

To enable your customers to buy from you online, we need to link your OurLocal website to a Stripe payment facility account.

We need YOU to do the following: > Create a Stripe Account This will enable you to take payment online from your customers.

> Add us to your Stripe Account as a 'Developer' We can then do all of the technical work required to link up your website.

#### Important Note:

As a 'Developer', We cannot manage team members on your Stripe account, update your bank account information, or edit payout settings.

Here's a step-by-step guide to get your Website ready to take orders.

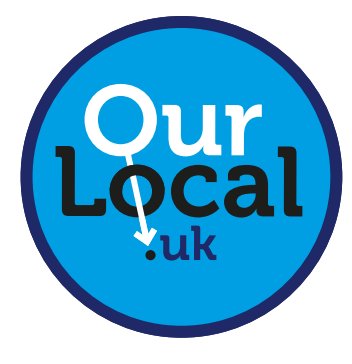

sales@ourlocal.uk

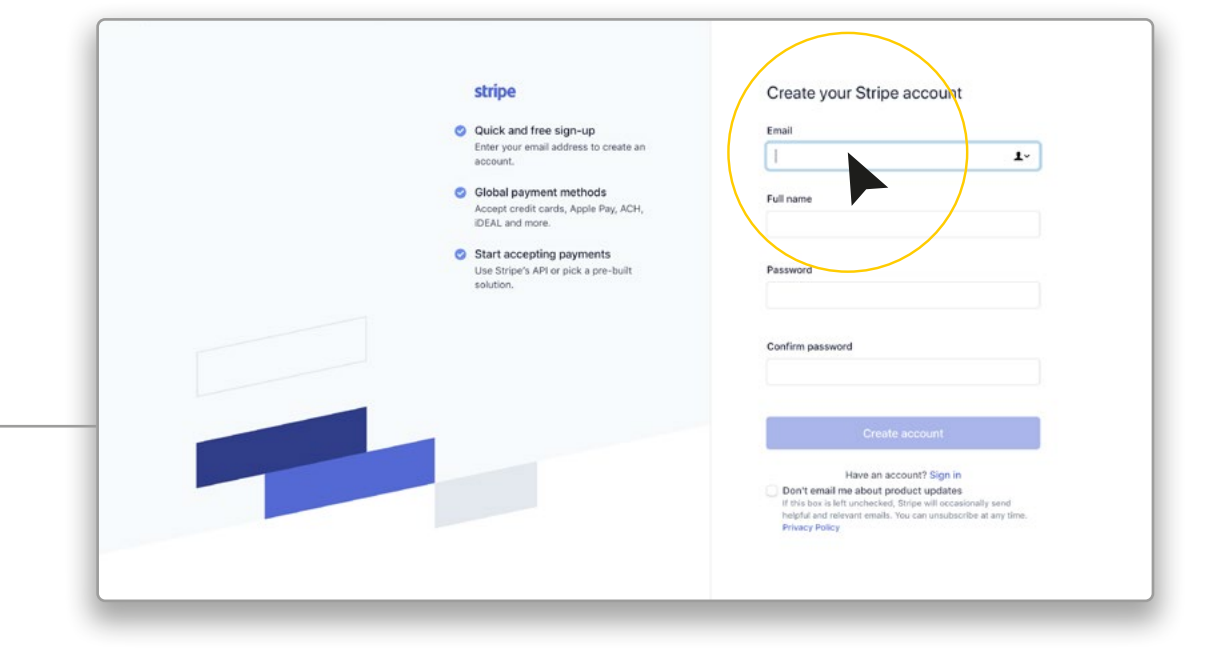

## 1. Create Your Stripe Account at

https://dashboard.stripe.com/register

> Fill in the boxes to set up your Account.

You will receive a confirmation email from Stripe.

> Click on the link in that 'email'.

### 2. Activate your Stripe Account

Fill in the boxes to complete the set up of your Account.

### > Complete your Business Details as prompted.

Make sure you complete all of the sections - including Bank Details etc to enable you to take payment from your customers.

### > Activate Your Stripe Account.

You'll receive an email from Stripe asking you to Activate Your Stripe Account.

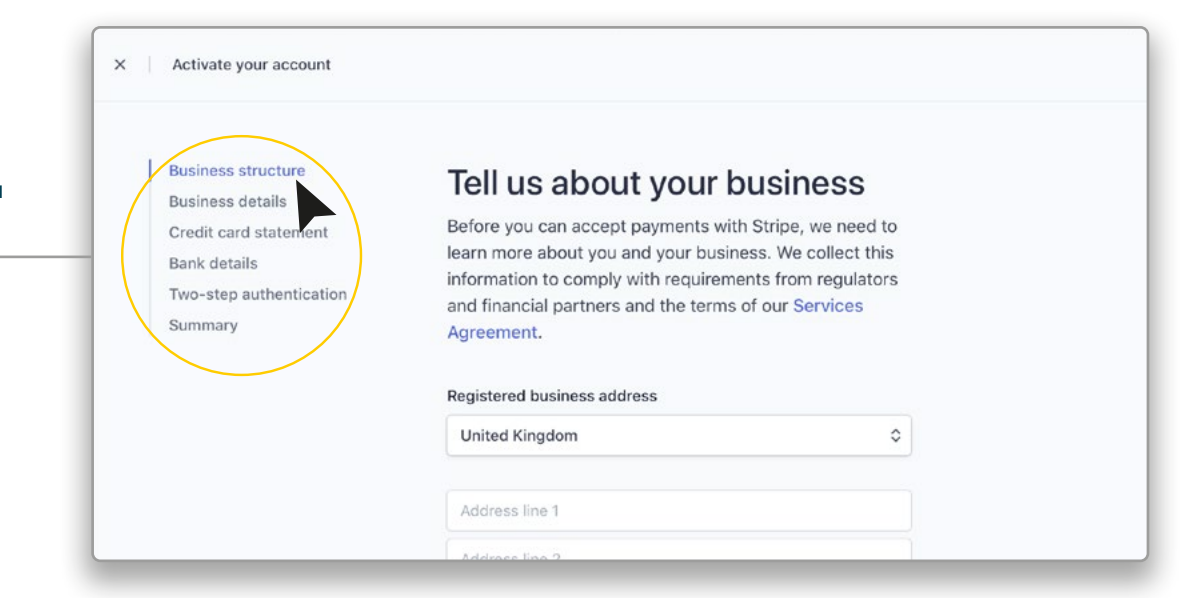

### 3. Add us as a 'Developer'

Your Stripe Dashboard will now show:

- Your email address has been verified. (A) and
- You've activated your Stripe account. (B)

We now need you to:

> Click 'Settings'

| hello@ourlocal.uk v                                                                       | Q Search /                                          |
|-------------------------------------------------------------------------------------------|-----------------------------------------------------|
| A Home                                                                                    | Welcome, Michelle—follow these steps to get started |
| Payments                                                                                  |                                                     |
| ↑↓ Balances                                                                               | > Find the right integration for your hypinges      |
| Q Customers                                                                               | 7 Pind the right integration for your business      |
| Connected accounts                                                                        |                                                     |
| Products                                                                                  | > Get your test API keys                            |
| <ul> <li>Reports</li> <li>Developers</li> <li>View test data</li> <li>Settings</li> </ul> | The email hello@ourlocal.uk is verified             |
|                                                                                           | You've activated your Stripe account                |
|                                                                                           | > Get your live API keys                            |
|                                                                                           |                                                     |
|                                                                                           | <b>7</b> 1 1                                        |

#### 4.1. Add us as a 'Developer' (continued) Developers View test data Business settings Settings Your business Payments and payouts Team and security When in 'Settings' -Bank accounts and scheduling Account information Tax details Payment methods Branding > Click - 'Team' Emails Compliance Reporting and documents Stripe beta program PCI compliance Documents Early access features Verification Legacy exports hello@ourlocal.uk ~ Q. Search... Feedback about this pag > Click - '+ New Member' A Home Settings > Team Payments 0 All roles + New member 🗘 Balances O Customers TEAM MEMBER ROLE LAST LOGIN TWO-STEP 💼 hello@ourlocal.uk 🗸 Invite new users Enter the email addresses of the users you'd like to invite, and choose the role they Payments should have. > Add our email address: developer@ourlocal.uk Customers TWO-STEP developer@ourlocal.uk Connected accounts Administra Best for business owners and company administrators Products I Reports Best for developers or people primarily using the 8 O Developer Michelle Jan Stripe API Developers Best for people who need full access to Stripe data, 0 Analyst but don't need to update business settings Best for employees who regularly refund payments 0 Support Specialist and respond to disputes Best for people who need to view Stripe data, but 8 View only don't need to make any updates An invite will be sent to 1 new user. Cancel

### 4.2. Add us as a 'Developer' (continued)

> Select - 'Developer'

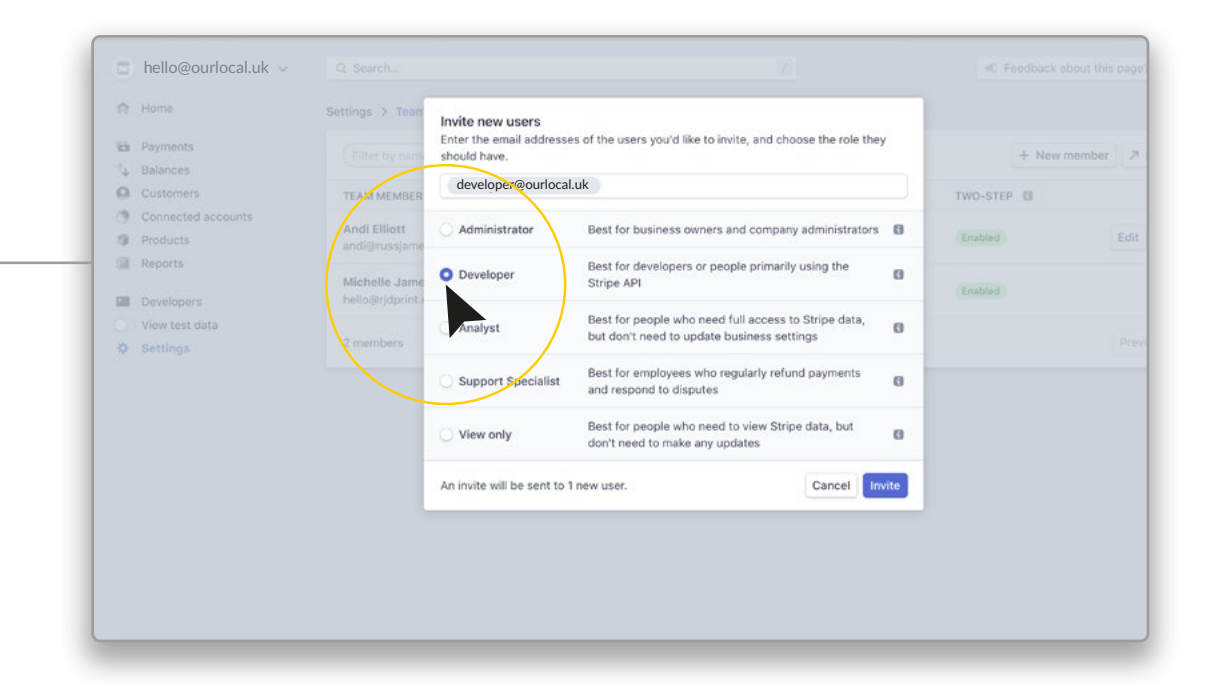

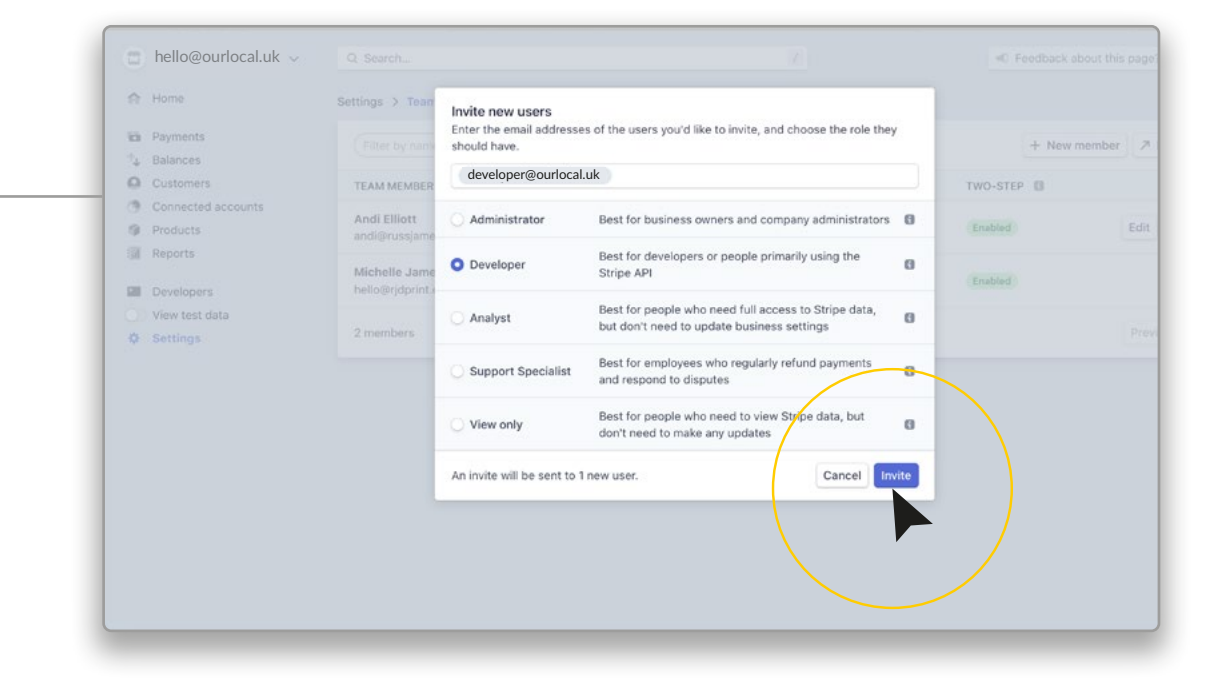

> Click: - 'Invite'

### YOUR DONE!

We can now link your website to Stripe and test that everything is working, We will send you an email to confirm when it is set up.